# 2.1 利用者登録

### (1)利用者仮登録

業者の方が新たに入札参加資格を申請する場合、ICカード登録前に利用者仮登録を行ってく ださい。

公社等に入札する場合は、利用者仮登録は必要ありません。

この画面で入力される商号名称と代表者氏名は、次の IC カードを使用する利用者登録で入 力する商号名称・代表者氏名と完全一致する必要があります。入力間違いのないよう入力し てください。

操作

入札参加資格申請・電子入札をクリックします。 の 電子調達共同システム (CALS/EC) サイトマップ トップ システムの概要 利用規約 操作手引/ FAQ 各団体別運用基準等 利用者にカード登録・ 入札参加資格申請・ ご利用の前に 必ずご覧ください 入札情報サービス 入札情報の閲覧・検索はこちら ※新しいウィンドウが開きます 電子入札 システムの設定 VX. ・初めてシステムをご利用の方 ・システムが動作しない方 ・ICカードを更新される方 サービス利用時間 平日 8時~20時 ±日、祝日、12/29~1/3は サービスを停止しております 入札橋韓サビスは24時間 年中無体で提供しております。 お知らせ この部分はお知らせ掲載システムから表示する画面となります。 この部分はお知らせ掲載システムから表示する画 現在はサンブルです 2006年6月1日 電子入札サービスを開始しました 2006年6月1日 電子入札サービスを開始しました 2006年6月1日 電子入札サービスを開始しました 2006年6月1日 電子入札サービスを開始しました 2006年6月1日 電子入札サービスを開始しました 2006年6月1日 電子入札サービスを開始しました お問合せ-ヘルブデスク 愛付時間:平日9時~17時 リンク集 電子調達共同システム(物品) 2006, Aichi Denshijichitai Suishinkyougikai, All Rights Reserved 🥑 インターネット

利用者 IC カード登録が表示されます。

|                                                                                                    | <b>~ </b>                                                                                                    | - |
|----------------------------------------------------------------------------------------------------|----------------------------------------------------------------------------------------------------|---|
| <ul> <li>人札参加資格申請</li> <li>(本人が申請する場合)</li> <li>⇒ 本人が申請する<br/>代理人(行政書土)への委任状を作成する</li> <li>★4050/回時時73%(a)は.560%.</li> </ul>                                                                                                    | 【代理人(行政書士)が申請する場合】<br>→ 代理人(行政書士)用10取得申請<br>→ 代理人(行政書士)が申請する<br>「読書±の方が環で時まる場合はこちらから。<br>電子証明書登載か必要です。                                                                                                    |   |
| 事前準備<br>→ 利用者仮登録。<br>名簿に変結が無(新た人)(参加決略を申請する場合、100-ド変は新に利用<br>利用者(反登録)。<br>本規一様(反登録)、→(100-17)のます。(日本)(本報告・毎日応用)、(797日まつ)                                                                                                    | 1番仮遼鎚1を行ってください。<br>10日~ド登録を楽断してください。                                                                                                    |   |
| >操作については操作手引音(2.11用者登録)の(1)を参照してくたさい、 → I Cカード 登録 > 上の10カード登録 >> 上の10カード登録 >> 上の10カードを取得した場合の代表者愛知(1)、46合の代表者愛知(1)、40カードを取得した場合の代表者愛知(1)、40 いたカードを取得した場合の代表者愛知(1)、40カードを取得した場合の代表者愛知(1)、40カードを取得した場合の構造(1)、40カード登録(1)、40カードを取得した場合のの場合(1)、40カード登録(1)、40カード登録(1)、40カード登録(1)、40カード登録(1)、40カードを取得して新聞(1)、40カード登録(1)、40カードを取得して新聞(1)、40カードを取得して新聞(1)、40カードを取得して新聞(1)、40カードを取得して新聞(1)、40カードを取得して新聞(1)、40カードを取得した場合の場合(1)、40カードを取得した場合の代表者愛知(1)、40カードを取得した場合の場合(1)、40カードを取得した場合の場合(1)、40カードを取得した場合の代表者愛知(1)、40カードを取得した場合の代表者愛知(1)、40カードを取得した場合の代表者愛知(1)、40カードを取得した場合の代表者を知(1)、40カードを取得した場合の代表者を知(1)、40カードを取得した。40カードを取得した。40カードを取得 | 、のゆの場合は「変更」を選択してくたれ、<br>5期してくたさい、                                                                                                    |   |
|                                                                                                    | الله المراجع المراجع (المراجع المراجع المراجع المراجع المراجع المراجع المراجع المراجع المراجع المراجع المراجع ا<br>المراجع المراجع المراجع المراجع المراجع المراجع المراجع المراجع المراجع المراجع المراجع المراجع المراجع المراجع | 5 |

| - 新規登録 | 利用者仮登録                     |
|--------|----------------------------|
| 変更     | ※変更時のみ入力必須<br>葉着紙一番号 バスワード |
| 終了     |                            |
|        |                            |
|        |                            |

《利用者仮登録入力》画面が表示されます。

「建設工事」または「設計・測量・建設コンサルタント等業務」を選択します。 「申請者(建設業法上の主たる営業所)」と「連絡先(代行者を含む)」を入力します。 終了をクリックします。

入力されたメールアドレスに、確認情報・業者統一番号およびパスワードが送信されます。 この画面で誤った「Eメールアドレス」を入力されると、正しく送信されません。 業者統一番号は利用者固有の番号であり、利用者を特定するためのものですので、情報を漏 洩しないよう管理してください。

|                                  | 利用者仮登録入力            |  |
|----------------------------------|---------------------|--|
| 【甲透射情新】                          |                     |  |
| ○建設工事                            | ○設計・測量・建設コンサルタント等業務 |  |
| 申請者(建設業法上の主たる                    | /営業所)               |  |
| 郵便番号                             |                     |  |
| 都道府県コード                          | V                   |  |
| 市町村コード                           |                     |  |
| 所在地                              |                     |  |
| 商号又は名称(フリガナ)                     |                     |  |
| 商号又は名称(漢字)                       |                     |  |
|                                  |                     |  |
| (C. 12 1/ 10. 1/ - 2/ / 40. 10.) |                     |  |
| 代表者職氏者(位職)                       |                     |  |
| 1、成有棘兵有(兵有)<br>蚕鉾委员              | ※氏名の間に至用一文手の至日入力    |  |
| 电前面子                             |                     |  |
| 「「本田子」                           |                     |  |
| 67-707 FVX                       |                     |  |
| 連絡先(代行者を含む)                      |                     |  |
| 部署名                              |                     |  |
| 担当者名                             |                     |  |
| 直通電話番号                           |                     |  |
| Eメールアドレス                         |                     |  |
| 展る                               | [約7]                |  |
|                                  |                     |  |

|                             | アドバイス                                                                                         |
|-----------------------------|-----------------------------------------------------------------------------------------------|
| <u>パスワードの利用方法</u>           |                                                                                               |
| 利用者仮登録の情報を<br>仮登録入力で修正しま    | 変更したい場合は、変更を業者統一番号とパスワードを入力し、利用者<br>す。                                                        |
| <u>代表者職氏名の入力</u>            |                                                                                               |
| IC カード登録をする<br>定した「IC カード取得 | 祭、利用者仮登録時に登録した「代表者職氏名」とICカード購入時に指<br>皆名」が異なる場合、エラーとなって次画面に遷移しません。                             |
| Q あいち                       | 2008年03月22日 14時04分 <b>CALS/EC</b> 電子入札システム 🔗                                                  |
| ○ 利用者登録                     | 資格審查情報検索                                                                                      |
|                             | 仮登録情報又は名揮情報の検索を行います。登録番号と、確認のために商号又は名称を入力して下さい。<br>(※)の項目は、必須入力です。                            |
|                             | 登禄番号 : (※)(半角数字10文字)                                                                          |
|                             | ※ 商号又は名物は、全角で60文字以内で入力してください。<br>なお、法人の場合は、略号ではなく正式名称を入力してください。<br>例 〇〇型線は 秋戸 けない〇〇型線線はできけと入力 |
|                             | 商号又は名称 : (※) (60文字以内)                                                                         |
|                             | 検索 ) 戻る )                                                                                     |
|                             |                                                                                               |
|                             |                                                                                               |
|                             |                                                                                               |
|                             |                                                                                               |
|                             |                                                                                               |

# (2)利用者登録

利用者は、はじめに IC カードを利用し、利用者登録を行います。 既に登録済の IC カードに、発注機関の追加を行う場合は、利用者変更を行ってください。 企業情報、代表窓口情報、IC カード利用部署情報を登録します。

操作

IC カードをカードリーダーに差し込みます。 IC カード登録をクリックします。

| 入札参加資格申請                                                                                                    |                                                                             |   |
|----------------------------------------------------------------------------------------------------|-----------------------------------------------------------------------------|---|
| 本人が申請する場合】                                                                                                    | 【代理人(行政書士)が申請する場合】<br>→ 代理人(行政書士)用10取得申請                                    |   |
| ⇒ な人が申請する<br>代理人(行政書士)への委任状を作成する<br>業者の方が直接申請する場合はこちらから。<br>N用者にカート登録か必要です。                                                                                                    | ← 代理人(行政書士)が申請する<br>「改書土の方が代理で申請する場合はこちらから。<br>電子証明書登録が必要です。                |   |
|                                                                                                    |                                                                             |   |
| 事前準備                                                                                                    |                                                                             |   |
| 事前準備<br>→利用者仮登録>/                                                                                                    |                                                                             |   |
| 事前準備 →利用者仮登録> 名第に達録が無(新たした礼参加波術を申請する場合、にカーを経緯しご利用者の登録の解剖は実施型日まで向かっす。利用者の登録のよりに支援者に一般した別に支援者は、タールにて知られ(支援者に一般)を用いて対点(小手引着)(2、11)用者登録)の(いた参照してくたね、)                                                                                                    | 着仮登録』を行ってくたれい。<br>DCカード登録を実施してくたれい。                                         | ſ |
| 事前準備 ⇒利用者仮登録 >3%に登封他(新ししし参加所称や時まる場合、ICD-並詳前に利用<br>利用者(反登録他)、 ※目前に登封他(本)にて記知され)は素者に一般がた用いて犯してい<br>利用者(応望純化・)にて記知され)は素者に一般がた用いて犯してい<br>>操作については操作利者(と)11(円書登録)の(ごそ参照してくたさい、 →ICカード登録。                                                                                                    | 著仮望録を行ってくたさい。<br>00カード登録を実施してくたさい。                                          |   |
| 事前差備  → 利用者仮登録  ○ 利用者仮登録  ○ 第二 24 がほうかん 11 長知安待や時する場合、になった34 前に利用 利用者でを登録。  ○ 日本のまた、「日本のまた」、「日本のまた」、「日本のまれ」、「日本のまた」、「日本のまた」、日本のまた」、「日本のまた」、「日本のまた」、「日本のまた」、「日本のまた」、日本のまた」、日本のまた」、日本のまた」、日本のまた」、日本のまた」、日本のまた」、日本のまた」、日本のまた」、「日本のまた」、「日本のまた」、日本のまた」、日本のまた」、日本のまた」、日本のまた」、日本のまた」、日本のまた」、日本のまた」、日本のまた」、「日本のまた」、日本のまた」、日本のまた」、日本のまた」、日本のまた」、日本のまた」、日本のまた」、日本のまた」、日本のまた」、日本のまた」、日本のまた」、日本のまた」、日本のまた」、日本のまた」、日本のまた」、日本のまた」、日本のまた」、日本のまた」、日本のまた」、日本のまた」、日本のまた」、日本のまた」、日本のまた」、日本のまた」、日本のまま」、日本のまた」、日本のままま」、「本本本のま」、日本のまま」、「日本人の」、日本人人人人人人人人人人人人人人人人人人人人人人人人人人人人人人人人人人人人 | 著仮室録を行ってください。<br>10カード室録を実施してください。<br>)<br>の後の場合は「変更」を選択してください。<br>椀してください。 | F |

発注機関「自治体」「自治体(経常JV)」または「公社等、一部事務組合」を選択します。 **登録**をクリックします。

| Q.あいち   | 入礼情報サービス | ,<br>2008年03月22日 14時02分 | CALS/EC 電子入札システム 🔗                 |
|---------|----------|-------------------------|------------------------------------|
| ○ 利用者登録 |          | 利用者登録メニュー               |                                    |
|         |          |                         |                                    |
|         |          |                         |                                    |
|         | ●自治体     | ○自治体(経常JV) 愛知県          | ○公社等、一部事務組合<br><sup>名古屋港管理組合</sup> |
|         |          |                         |                                    |
|         |          |                         |                                    |
|         |          | 登録 変更                   |                                    |
|         |          |                         |                                    |
|         |          |                         |                                    |

## アドバイス

#### 発注機関の選択について

単体企業が自治体(名古屋港管理組合を含む)に利用者登録する場合は「自治体」を選択して ください。経常JVが自治体(名古屋港管理組合を含む)に利用者登録する場合は「自治体(経 常JV)」を選択し、リストの中から登録する自治体を選択してください。公社および一部事 務組合(名古屋港管理組合を除く)に利用者登録をする場合は「公社等、一部事務組合」を選 択し、リストの中から登録する団体を選択してください。

### 自治体に経常」Vとして利用者登録する場合

本システムでは、建設工事および、設計・測量・建設コンサルタントでの入札参加資格申請は、 受付けていません。資格を申請する団体毎に定められた手続きに則り、資格を取得してくださ い。資格を取得した際には、登録番号が発行されますので、発行された登録番号を使用し、本 システムに利用者登録してください。

### 公社等、一部事務組合に利用者登録する場合

前述の「自治体に経常」Vとして利用者登録する場合」と同様に、各申請先団体にて資格を収録し、その際に発行された登録番号を使用し、本システムに利用者登録してください。

PIN 番号を入力する画面が表示されます。

PIN 番号を入力します。 入力した PIN 番号は「\*\*\*\*\*\*\*」で表示されます。 英字の大文字・小文字を区別します。入力するときは、注意してください。 担当者の入力は不要です。 OK をクリックします。

| PIN番号入力ダイアログ       | ×     |
|--------------------|-------|
| PIN番号を入力してくださ      | L'10  |
|                    |       |
| PIN番号:             |       |
| 担当者:               |       |
|                    |       |
| ОК                 | キャンセル |
| Java Applet Window |       |

通信中ダイアログが表示されます。

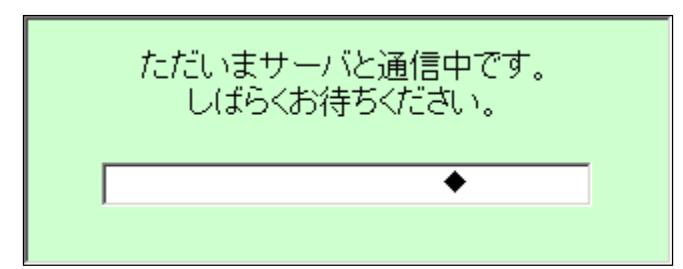

PIN番号を入力し、OKをクリックすると、通信中ダイアログが表示されるまでに 少し時間がかかりますが、クリックなどの操作を行わないで、そのままお待ちください。 また、通信中ダイアログが表示されている間も、操作を行わないでください。

アドバイス IC カードを差し込む向き IC カードは、認証局指定のセットの方法で、カードリーダーに 差し込みます。 IC カードセットの例 ICチップ PIN 番号とは 「Personal Identification Number」の略で、IC カード の暗証番号です。 PIN 番号を忘れてしまうと、入札参加資格申請システムを 利用することができません。PIN番号は忘れないよう、漏 れないよう、厳重に保管してください。 IC カード・PIN 番号については、IC カードを購入した認 証局へお問い合わせください。 PIN 番号入力時の注意 PIN 番号を複数回続けて、間違えて入力すると、その IC カードは使えなくなります。 入力するときは、注意してください。 次の点も入力するときは、確認してください。 ・日本語入力モードが有効になっていませんか。 ・CapsLock が有効になっていませんか。(大文字小文字を区別します。) ・ノートパソコンの場合は、NumLock が有効になっていませんか。 IC カードに関する問い合わせは各認証局へお問い合わせください。

《資格審査情報検索》画面が表示されます。 この検索により、利用者仮登録が済んでいるかをチェックします。 利用者仮登録が済んでいない場合は、エラーになります。

「登録番号」を入力します。
 半角数字 10 文字で入力します。
 注意 入札参加資格申請には本店の代表者名義の IC カードを用いて申請しますので、登録番号は、必ず、「本店」の登録番号を入力します。
 (業者統一番号 8 桁 + 2 桁 (本店は 00 です。))
 「商号又は名称」を(例「 建設株式会社」)と正式名称で入力します。
 60 文字以内で入力します。
 ()は必須入力項目です。
 入力時の注意は、次ページの注意を参照してください。
 検索をクリックします。
 ()成畜 クリックすると、(利用者登録メニュー)画面に戻ります。

| Qあいち                                     | 2008年03月22日 14時04分                                                       | CALSIEC 電子入札ンステム                   |
|------------------------------------------|--------------------------------------------------------------------------|------------------------------------|
| ○ 利用者登録                                  | 資格審査情報検察                                                                 | <b>秦</b>                           |
|                                          | 仮登録情報又は名簿情報の検索を行います。登録番号と、確認の<br>(※)の項目は、必須入力です。                         | )ために商号又は名称を入力して下さい。                |
|                                          | 查錄番号 :                                                                   | (※)(半角数字10文字)                      |
|                                          | ※ 商号又は名称は、全角で60文字以内で入<br>なお、法人の場合は、略号ではなく正式名称を<br>例 〇〇建設(株)ではなく〇〇建設株式会社と | ルてください。<br>ミスカレてください。<br>スカ        |
|                                          | 商号又は名称 :                                                                 | (米) (60文字以内)                       |
|                                          |                                                                          | 5                                  |
|                                          |                                                                          |                                    |
|                                          |                                                                          |                                    |
|                                          |                                                                          |                                    |
|                                          |                                                                          |                                    |
|                                          |                                                                          |                                    |
|                                          | アドバイス                                                                    |                                    |
| 登録番号について                                 |                                                                          |                                    |
| 登録番号は、発注者が<br>10 桁の統一番号のこと<br>される番号を利用しま | 利用者仮登録業者または入札参加資格<br>:です。登録番号は、「利用者仮登録通<br>す。                            | を持つすべての事業者に採番した<br>知、利用者登録番号通知」で通知 |
| 統一番号は8桁の業者                               | 番号と2桁(本店は 00、営業所 01~)                                                    | )で構成されます。                          |
| 新規に名簿情報に登録<br>利用者仮登録後に、登録                | される業者は、入札参加資格申請のと<br>録番号をメールで通知します。                                      | きに、利用者仮登録が必要です。                    |
| 利用者仮登録時に誤っ;<br>てください。                    | た電子メールアドレスを登録された業                                                        | 者は、別途ヘルプデスクへ照会し                    |
| 商号又は名称について                               |                                                                          |                                    |
| 名簿登載または、仮登録                              | 録時に指定した「商号又は名称(漢字                                                        | )」の内容とチェックします。                     |
|                                          |                                                                          | -                                  |
|                                          |                                                                          |                                    |

| 注意                                                                                                    |
|----------------------------------------------------------------------------------------------------|
| <u>商号又は名称の入力時の注意事項</u>                                                                                                    |
| 会社名の前号・後号は、 <u>正式名称の「株式会社」などで入力してください。</u><br>「( 株 )」など略称名での入力はできません。<br>本店以外の支店・営業所などを登録する場合は、会社名と支店・営業所名の間に、<br><u>「全角スペース」を入力してください</u> 。                         |
| <u>正しい入力例</u><br>「 建設 <u>株式会社</u> 名古屋支店」または「 <u>株式会社</u> 建設 名古屋支店」                                                                                                   |
| 登録番号 : 1000000100 (※)(半角数字10文字)<br>商号又は名称 : 〇〇建設株式会社 名古屋支店 (※)(60文字以内)                                                                                               |
| 略称ではなく、「株式会社」と入力し会社名と支店名の間に全角スペースを入力します。                                                                                                    |
| ×誤った入力例                                                                                                    |
| 「 建設 <u>(株)</u> 名古屋支店」<br>「(株)」の略称名と入力<br><u>「株式会社」と正式名で入力します。</u><br>「 建設株式会社名古屋支店」<br>会社名と支店・営業所名の間に「全角スペース」が入っていません。<br>会社名と支店・営業所名の間に <u>「全角スペース」を入力してください</u> 。 |

《発注機関選択》画面が表示されます。

電子入札で利用者登録したい発注機関の をクリックし、チェックを付けます。 注1 【入札参加資格申請システム】欄は、本店の IC カード(登録番号下2桁00)を使用し利用者 登録メニューで「自治体」を選択した場合に自動的に表示され入札参加申請の にチェックが付きま <u>す。</u>

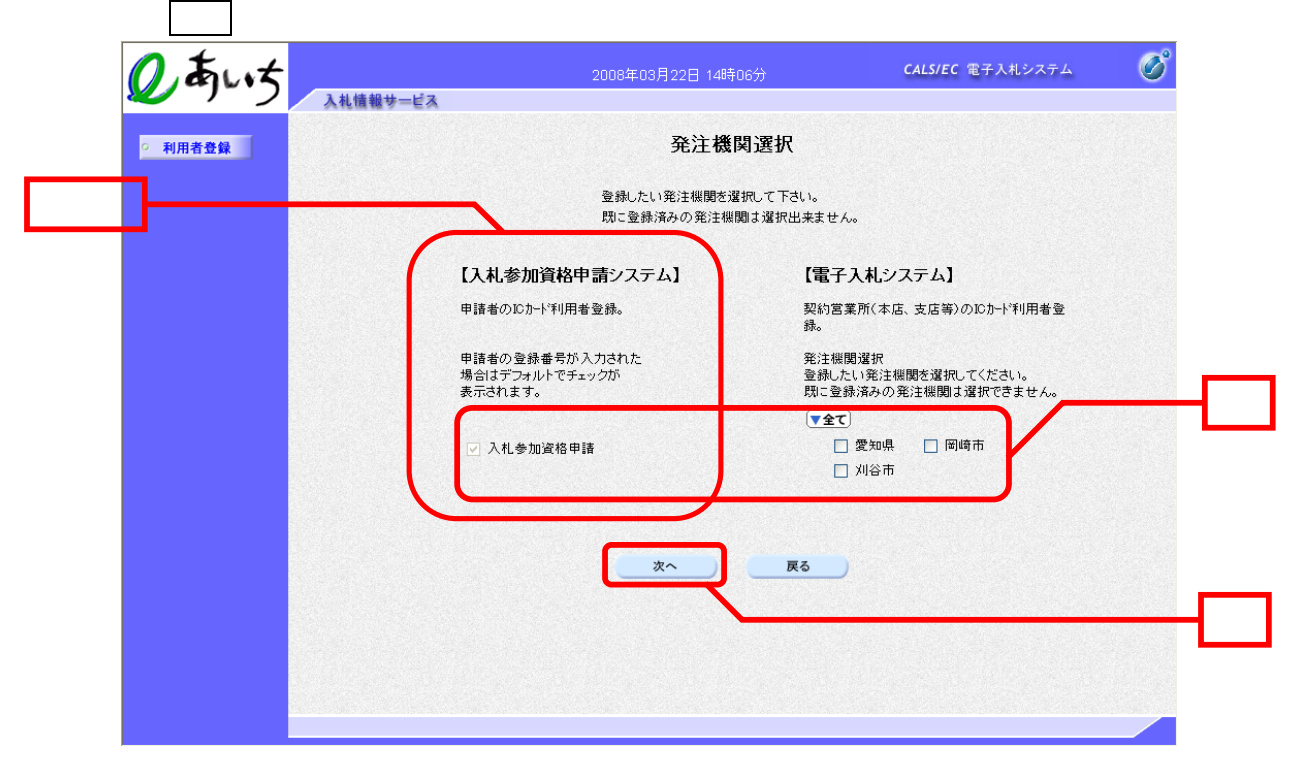

《利用者登録》画面が表示されます。

企業情報、代表窓口情報は初期登録された内容が表示されます。

ICカード利用部署情報の「連絡先名称(部署名等)」、「連絡先郵便番号」、「連絡先住所」、 「連絡先氏名」、「連絡先電話番号」、「連絡先 FAX 番号」、「連絡先メールアドレス」を入力 します。

「連絡先名称(部署名等)」、「連絡先住所」、「連絡先氏名」は、日本語入力ができる状態にして 入力します。キーボードの半角/全角キーを利用します。

()は必須入力項目です。
 ()人力内容確認
 ()人力内容確認
 ()をクリックすると、()資格審査情報検索)画面に戻ります。

| 利用者登録  |                                       | 利用者登録                                          |                             |
|--------|---------------------------------------|------------------------------------------------|-----------------------------|
|        |                                       | 利用者登録では、業者情報とICカードの登録<br>〈※〉の項目は、必須入力です。       | 送行います。                      |
|        | 企業情報                                  |                                                |                             |
|        | 商号又は名称                                | :△△建設                                          |                             |
|        | 企業郵便番号                                | : 840-8663                                     |                             |
|        | 企業住所                                  | : メンテナンス003                                    |                             |
|        | 代表者氏名                                 | : 三河三郎                                         |                             |
|        | 代表者役職                                 | : 代表取締役社長                                      |                             |
|        | 代表電話番号                                | : 00-0000-0000                                 |                             |
|        | 代表FAX番号<br>如要之                        | : 00-0000-0000                                 |                             |
|        | 8)- <b>8</b> -6                       | : 00-0000-0000                                 |                             |
|        | 代表窓口情報                                | 指名時はここにメールが送信されます。                             |                             |
|        | 連絡先名称(部署名等)                           | : メンテナンス部署                                     |                             |
|        | 連絡先郵便番号                               | : 000-0000                                     |                             |
|        | 連絡先住所                                 | :メンテナンス住所                                      |                             |
|        | 連絡先氏名                                 | :三河三郎                                          |                             |
|        | 連絡先電話番号                               | : 00-0000-0000                                 |                             |
|        | 連絡先FAX番号                              | : 00-0000-0000                                 |                             |
|        | 連絡先メールアドレス                            | ∶test@test.co.jp                               |                             |
| $\sim$ | ICカード利用部署情報                           |                                                |                             |
|        | ICカード商号又は名称                           | : 富士通テスト株式会社                                   |                             |
|        | ICカード取得者氏名                            | :富士通 六郎                                        |                             |
|        | ICカード取得者住所                            | : Fujitsu Fujitsu-shi, Naka-ku, Nishiki 1-10-1 |                             |
|        | 連絡先名称(部署名等)                           | •                                              | (※)(60文字以内)                 |
|        | 連絡先郵便番号                               | :                                              | (※)(半角 例:123-4567)          |
|        | 連絡先住所                                 | :                                              | (※)(60文字以内)                 |
|        | 連絡先氏名                                 |                                                |                             |
|        | ····································· | ·                                              | (※)(半角 例・03-0000-0000)      |
|        |                                       |                                                |                             |
|        | 理裕先⊢AX番亏                              |                                                | (※)(半月 例:03-0000-0000)<br>— |
|        | 連絡先メールアドレス                            | :                                              | (※)(半角100文字以内)              |
|        |                                       |                                                |                             |
|        |                                       |                                                |                             |

| アドバイス                                                                                                    |
|----------------------------------------------------------------------------------------------------|
| 使用文字について                                                                                                    |
| 次の文字を使用すると、文字化けが発生します。<br>文字化けが発生してしまう文字については、ひらがな等で入力してください。                                                                                                    |
| <ul> <li>・機種依存文字等の特殊記号 「」「㈱」「侚」「」「」「」「」等</li> <li>・JIS 第一水準、JIS 第二水準以外の漢字(JIS 第三水準等)、および外字<br/>(外字とは「JIS 第一水準または第二水準以外の文字」です。)</li> <li>「髙」「﨑」「徳」下が長い「吉」等</li> <li>・ 全角マイナス「-」</li> </ul> |
| 詳細は、ポータルサイトの FAQ を参照してください。                                                                                                    |
|                                                                                                    |
| <u>アドバイス</u>                                                                                                    |
| 連絡先メールアドレス(代表窓口情報)                                                                                                    |
| つぎの通知書が、発注者より発行された場合、電子入札システムの通知書と並行して、お知ら<br>せのメールがここで入力したアドレスに届きます。                                                                                                    |
| ・指名競争入札における指名通知書<br>・標準プロポーザルにおける提出要請書<br>・工事希望型指名競争入札における提出依頼書<br>・随意契約における見積依頼通知書                                                                                                    |
| <u>連絡先メールアドレス(IC カード利用部署情報)</u>                                                                                                    |
| 上記以外の各種通知書が発注者より発行された場合、電子入札システムの通知書と並行して、                                                                                                    |

《登録内容確認》画面が表示されます。

登録内容を確認し、登録をクリックします。 連絡先郵便番号、連絡先住所、連絡先氏名などに?文字が含まれている場合は、 戻るをクリックし、(利用者登録)画面に戻って修正してください。 なお、登録後に登録内容を修正することもできます。 利用者情報の変更の操作方法は、P.2-12「(3)利用者変更」を参照してください。

| ○ 利用者登録                                                                                                    | 54.78 IN 18 5 m 2-                                                                                                    |                                                                                        | ₹05月22日 15時29分                                                                                                    | <b>CALS/EC</b> 電子入札システム                                   | Ø                                |
|----------------------------------------------------------------------------------------------------|----------------------------------------------------------------------------------------------------|----------------------------------------------------------------------------------------|----------------------------------------------------------------------------------------------------|-----------------------------------------------------------|----------------------------------|
|                                                                                                    |                                                                                                    |                                                                                        | 登録内容確認                                                                                                    |                                                           | -<br>                            |
|                                                                                                    |                                                                                                    | 企業情報                                                                                   |                                                                                                    |                                                           |                                  |
|                                                                                                    |                                                                                                    |                                                                                        | ・ < 人 建語                                                                                                    |                                                           |                                  |
|                                                                                                    |                                                                                                    | 企業郵便番号                                                                                 | : 840-8663                                                                                                    |                                                           |                                  |
|                                                                                                    |                                                                                                    | 企業住所<br>ルキュエロタ                                                                         | : メンテナンス003<br>- ニュー ex                                                                                                |                                                           |                                  |
|                                                                                                    |                                                                                                    | 代表者氏治<br>代表者役職                                                                         | : 二河 二 50<br>: 代表取締役社長                                                                                                 |                                                           |                                  |
|                                                                                                    |                                                                                                    | 代表電話番号                                                                                 | : 00-0000-0000                                                                                                    |                                                           |                                  |
|                                                                                                    |                                                                                                    | 代表FAX番号<br>部署名                                                                         | : 00-0000-0000<br>: 00-0000-0000                                                                                       |                                                           |                                  |
|                                                                                                    |                                                                                                    | 代丰空门结构                                                                                 |                                                                                                    |                                                           | -                                |
|                                                                                                    |                                                                                                    | ·····································                                                  | ・                                                                                                    |                                                           |                                  |
|                                                                                                    |                                                                                                    | 連絡先郵便番号                                                                                | : 000-0000                                                                                                    |                                                           |                                  |
|                                                                                                    |                                                                                                    | 連絡先住所                                                                                  | : メンテナンス住所                                                                                                    |                                                           |                                  |
|                                                                                                    |                                                                                                    | 連絡先氏名                                                                                  | : 三河三郎                                                                                                    |                                                           |                                  |
|                                                                                                    |                                                                                                    | 連絡光電詰番ち<br>連絡先FAX番号                                                                    | : 00-0000-0000<br>• AN-NANN-NAOO                                                                                       |                                                           |                                  |
|                                                                                                    |                                                                                                    | 連絡先メールアドレス                                                                             | : test@test.co.jp                                                                                                    |                                                           |                                  |
|                                                                                                    |                                                                                                    | ICカード利用部署情報                                                                            |                                                                                                    |                                                           |                                  |
|                                                                                                    |                                                                                                    | ド商号 ⊻は名称                                                                               | <ul> <li>・ 安十通テフト株式会社</li> </ul>                                                                                       |                                                           | -                                |
|                                                                                                    |                                                                                                    | IC力一ド取得者氏名                                                                             | :留土通了人口和14至14<br>:富士通 六郎                                                                                               |                                                           |                                  |
|                                                                                                    |                                                                                                    | ICカード取得者住所                                                                             | : Fujitsu Fujitsu-shi, Naka-ku, Nishiki 1-10                                                                           | -1                                                        |                                  |
|                                                                                                    |                                                                                                    | 連絡先名称(部署名等)                                                                            | : メンテナンス部署                                                                                                    |                                                           |                                  |
|                                                                                                    |                                                                                                    | 連裕无郵便番亏<br>這絡牛住所                                                                       | : 000-0000<br>・ マッテナンス 住所                                                                                              |                                                           |                                  |
|                                                                                                    |                                                                                                    | 連絡先氏名                                                                                  | : 三河三郎                                                                                                    |                                                           |                                  |
|                                                                                                    |                                                                                                    | 連絡先電話番号                                                                                | : 00-0000-0000                                                                                                    |                                                           |                                  |
|                                                                                                    |                                                                                                    | 連絡先FAX番号<br>連絡先メールアドレス                                                                 | : 00-0000-0000<br>: test@test.co.jp                                                                                    |                                                           |                                  |
|                                                                                                    |                                                                                                    |                                                                                        |                                                                                                    |                                                           |                                  |
|                                                                                                    |                                                                                                    | ICカード情報<br>                                                                            | : 825503797                                                                                                    |                                                           |                                  |
|                                                                                                    |                                                                                                    | 証明書発行者<br>証明書有効期限                                                                      | : OU=NDN Test CA,O=Nippon Den shi Nin sh<br>: 2007/06/01                                                               | o Co.Ltd.,C=JP                                            |                                  |
|                                                                                                    |                                                                                                    | 企業情報<br>御社の府<br>この内容                                                                   | 吸び、 にカード利用部署 情報の 高号又は名称が<br>清又は名称であることを確認してください。<br>でよろしければ登録ボタンを押してください                                               |                                                           |                                  |
|                                                                                                    |                                                                                                    |                                                                                        | 登録 戻る                                                                                                    |                                                           |                                  |
|                                                                                                    | 1                                                                                                    |                                                                                        |                                                                                                    |                                                           | L                                |
|                                                                                                    |                                                                                                    |                                                                                        |                                                                                                    |                                                           |                                  |
|                                                                                                    |                                                                                                    |                                                                                        | · · · · ·                                                                                                    |                                                           |                                  |
| の確認方法                                                                                                    |                                                                                                    | <u>アド/</u>                                                                             | <u> </u>                                                                                                    |                                                           |                                  |
| <u>の確認方法</u>                                                                                                    |                                                                                                    | <u> </u>                                                                               | <u> </u>                                                                                                    |                                                           |                                  |
| <u>の確認方法</u><br>-ド登録が正常                                                                                                    | 常に完了すると                                                                                                    | <b>アド</b> ノ<br>と、ICカート                                                                 | <u>(イス</u><br><sup>、</sup> 利用部署情報の欄に                                                                                   | 入力した連絡先                                                   | メーノ                              |
| <u>の確認方法</u><br>ード登録が正常<br>通知メールが履                                                                                                    | ┆に完了すると<br>むます。                                                                                                    | <b>アド</b> ノ<br>と、ICカート                                                                 | <u>(イス</u><br><sup>×</sup> 利用部署情報の欄に                                                                                   | 入力した連絡先                                                   | メーノ                              |
| <u>の確認方法</u><br>ード登録が正常<br>通知メールが属<br>程度経過してま                                                                                                    | 常に完了すると<br>፤きます。<br>ミメールが届♪                                                                                                    | <u>アド</u> ノ<br>と、ICカーI                                                                 | <b>〔イス</b><br><sup>≍</sup> 利用部署情報の欄に                                                                                   | 入力した連絡先.                                                  | メーノ                              |
| <u>の確認方法</u><br>ード登録が正常<br>通知メールが履<br>程度経過しても                                                                                                    | 常に完了すると<br>まます。                                                                                                    | <u>アドノ</u><br>と、ICカーI<br>かない場合、                                                        | <b>ぐイス</b><br><sup>×</sup> 利用部署情報の欄に                                                                                   | 入力した連絡先.                                                  | メーノ                              |
| <b>の確認方法</b><br>−ド登録が正常<br>通知メールが履<br>程度経過しても<br>\力したメール                                                                                                    | 常に完了する ∂<br>書きます。<br>₅メールが届た<br>∙アドレスの誤                                                                                                    | <u>アド</u> ノ<br>と、ICカート<br>かない場合、<br>むからメール                                             | <b>ぐイス</b><br><sup>×</sup> 利用部署情報の欄に<br>·が受信できない                                                                       | 入力した連絡先.                                                  | メーノ                              |
| <b>の確認方法</b><br>ード登録が正常<br>通知メールが履<br>程度経過しても<br>\力したメール<br>Cカードの取得                                                                                                    | 常に完了する<br>ます。                                                                                                    | <u>アド/</u><br>と、ICカー  <br>かない場合、<br>むからメール<br>登載の代表者名                                  | <b>〔イス</b><br><sup>×</sup> 利用部署情報の欄に<br><sup>∙</sup> が受信できない<br>3が同一ではなく、審                                             | 入力した連絡先.<br>査中状態にある                                       | メーノ                              |
| <u>の確認方法</u><br>- ド登録が正常<br>通知メールが履<br>と力したメール<br>C カードの取得<br>型中が考えられ                                                                                                    | 常に完了する<br>まます。                                                                                                    | <u>アド/</u><br>と、ICカー  <br>かない場合、<br>むからメール<br>登載の代表者名<br>場合まず最初                        | <b>〔イス</b><br>×利用部署情報の欄に<br>·が受信できない<br>3が同一ではなく、審<br>1)□ 次 ፲□「( 3 ) 利用者                                               | 入力した連絡先.<br>査中状態にある<br>恋毎,を参考に                            | メーノ                              |
| の確認方法<br>ード登録が正常<br>通度としたメールが属<br>したメールで<br>にカードの取得<br>の取り<br>修正を行                                                                                                    | 常に完了する。<br>まます。                                                                                                    | <u>アド/</u><br>と、ICカー  <br>かない場合、<br>きりからメール<br>登載の代表者名<br>場合、まず最初                      | <b>〔イス</b><br><sup>×</sup> 利用部署情報の欄に<br><sup>•</sup> が受信できない<br>3が同一ではなく、審<br>〕に次項「(3)利用者<br>-==□がない場合は                | 入力した連絡先.<br>査中状態にある<br>変更」を参考に.<br><sup>(変)</sup> 理白治体から( | メーノ<br>メーノ                       |
| <u>の確認方法</u><br>ード登録が正常<br>通度レンールが履<br>したメール<br>にカードの取得<br>確認、で、                                                                                                    | 常に完了する。<br>電きます。<br>ラメーレスの<br>するす。この<br>するす。この<br>する<br>して<br>する<br>まって<br>なる<br>まって<br>ちる<br>して<br>ちる<br>して<br>して<br>して<br>して<br>して<br>して<br>して<br>して<br>して<br>して | <u>アド/</u><br>と、ICカー  <br>かない場合、<br>引からメール<br>資載の代表者名<br>易合、まず最初<br>ハ。アドレスに            | <b>੯イス</b><br><sup>×</sup> 利用部署情報の欄に<br><sup>•</sup> が受信できない<br>3が同一ではなく、審<br>〕に次項「(3)利用者<br>こ誤りがない場合は、                | 入力した連絡先.<br>査中状態にある<br>変更」を参考に.<br>管理自治体からの               | メーノ<br>メーノ<br>ア<br>審             |
| <u>の確認方法</u><br>ード登録が正常<br>一ド登録ールが履<br>会したメール<br>に力したりの取得<br>でかり<br>ート<br>の取得<br>の<br>で<br>の<br>で<br>の<br>で<br>の<br>で<br>の<br>で<br>の<br>で<br>で<br>の<br>で<br>の<br>で<br>で<br>の<br>で<br>で<br>の<br>で<br>で<br>の<br>で<br>で<br>の<br>で<br>の<br>で<br>の<br>で<br>の<br>で<br>の<br>で<br>の<br>に<br>の<br>に | 常に完了する。<br>電き、シーレスの<br>する、<br>が届れ、<br>です。<br>です。<br>です。<br>です。<br>です。<br>です。<br>です。<br>です。                                                                         | <u>アド/</u><br>と、ICカー  <br>かない場合、<br>ミリからメール<br>登載の代表者名<br>易合、まず最初<br>ハ。アドレスに<br>ちください。 | <b>【イス</b><br><sup>★</sup> 利用部署情報の欄に<br><sup>↓</sup> が受信できない<br>3が同一ではなく、審<br>]に次項「(3)利用者<br>こ誤りがない場合は、                | 入力した連絡先。<br>査中状態にある<br>変更」を参考に、<br>管理自治体から(               | メーノ<br>メーノ<br>コー<br>エー<br>ノ<br>留 |
| <u>の確認方法</u><br>ード翌録か正常<br>一ド知メ過したが<br>に<br>つカード考ししても<br>したりの取得<br>に<br>の取得<br>の<br>で<br>見<br>の<br>で<br>た<br>の<br>で<br>に<br>の<br>で<br>の<br>で<br>で<br>の<br>で<br>で<br>の<br>で<br>で<br>の<br>で<br>で<br>の<br>で<br>の                                                                              | 常言まって。<br>常言をした<br>こので、<br>また、<br>でで、<br>でで、<br>でで、<br>でで、<br>でで、<br>でで、<br>でで、<br>で                                                                               | <u>アド/</u><br>と、ICカート<br>かない場合、<br>≹りからメール<br>登載の代表者名<br>易合、まずレスに<br>ちください。<br>ちください。  | <b>ぐイス</b><br><sup>×</sup> 利用部署情報の欄に<br><sup>√</sup> が受信できない<br>3が同一ではなく、審<br>]に次項「(3)利用者<br>こ誤りがない場合は、<br>5場合は、「(3)利用 | 入力した連絡先<br>査中状態にある<br>変更」を参考に<br>管理自治体からの<br>者変更」で確認      | メーノ<br>メーノ<br>ノ<br>雷<br>る<br>こ   |

《利用者情報登録完了》画面が表示されます。

| <b>印刷</b> をクリックし | <i>,</i> ます。 |                         |                  |   |
|------------------|--------------|-------------------------|------------------|---|
| のあいち             |              | 2006年05月22日 15時29分      | CALS/EC 電子入札システム | Ø |
| 入札情              | 種サービス        |                         |                  |   |
| ○ 利用者登録          |              |                         |                  |   |
|                  |              | 利用者情報の仮登録が完了いたしました。     |                  |   |
|                  |              | 申請先団体:○○県               |                  |   |
|                  |              | 共通                      |                  |   |
|                  |              |                         |                  |   |
|                  |              | ブラウザを右上のXボタンで一度終了させて下さい | •                |   |
|                  |              |                         |                  |   |
|                  |              | 印刷                      |                  |   |
|                  |              |                         |                  |   |
|                  |              |                         |                  |   |
|                  |              |                         |                  |   |
|                  |              |                         |                  |   |
|                  |              |                         |                  |   |
|                  |              |                         |                  |   |

帳票ウィンドウが開き、《利用者情報》画面が表示されます。 利用者情報を印刷します。

(印刷)をクリックします。
利用者情報が接続しているプリンタから印刷されます。

ブラウザの(\*)(閉じる)をクリックします。

| Attp:// – CALS/EC – Microsoft Internet E | xplorer                                        |  |
|------------------------------------------|------------------------------------------------|--|
| ← 戻る → → → 🖾 🕅 🖓 🖓 検索 「南お気に入り (羽メディア 🧐   |                                                |  |
|                                          | 0                                              |  |
|                                          | 利用者情報                                          |  |
|                                          |                                                |  |
| 由時先団体                                    | : 00 <b>4</b>                                  |  |
|                                          | + 30 (1) (1) (1) (1) (1) (1) (1) (1) (1) (1)   |  |
| 商号又は名称                                   | : △△建設                                         |  |
| 企業郵便番号                                   | : 840-8663                                     |  |
| 企業住所                                     | : メンテナンス003                                    |  |
| 代表者氏名                                    | : 三河三郎                                         |  |
| 代表者役職                                    | : 代表取締役社長                                      |  |
| 代表電話番号                                   | : 00-0000-0000                                 |  |
| 代表FAX番号                                  | : 00-0000-0000                                 |  |
| 部署名                                      | : 00-0000-0000                                 |  |
| 連絡先名称(部署名等)                              | ) : メンテナンス部署                                   |  |
| 連絡先郵便番号                                  | : 000-0000                                     |  |
| 連絡先住所                                    | :メンテナンス住所                                      |  |
| 連絡先氏名                                    | : 三河三郎                                         |  |
| 連絡先電話番号                                  | : 00-0000-0000                                 |  |
| 連絡先FAX番号                                 | : 00-0000-0000                                 |  |
| 連絡先メールアドレス                               | teut@teut.co.jp                                |  |
| ICカード商号又は名称                              | : 富士通テスト株式会社                                   |  |
| ICカード取得者氏名                               | : 富士通 六郎                                       |  |
| ICカード取得者住所                               | : Fujitsu-Fujitsu-shi, Naka-ku, Nishiki 1-10-1 |  |
| 連絡先名称(部署名等)                              | ) :メンテナンス部署                                    |  |
| 連絡先郵便番号                                  | : 000-0000                                     |  |
| 連絡先住所                                    | :メンテナンス住所                                      |  |
| 連絡先氏名                                    | : 三河三郎                                         |  |
| 連絡先電話番号                                  | : 00-0000-0000                                 |  |
| 連絡先FAX番号                                 | : 00-0000-0000                                 |  |
| 連絡先メールアドレス                               | : test@test.co.jp                              |  |

利用者情報登録完了後に、入札参加資格申請システムを利用する場合は、入札参加資格申請 システムの稼動に支障がありますので、いったんすべてのブラウザ・ポータルサイトを閉じ てください。

再度、ポータルサイトから入札参加資格申請システムにログインしてください。

## (3)利用者変更

利用者変更では、登録されている利用者情報を変更します。 ICカードを使用し、電子入札システムにログインします。 利用者情報の変更をすると、登録内容の変更ができます。

操作 IC カードをカードリーダーに差し込みます。 ポータル画面で IC カード登録をクリックします。 「自治体」「自治体(経常JV)」「公社等、一部事務組合」のいづれかを選択し、<mark>変更</mark>をクリッ クします。 あいち Ø **CALS/EC** 電子入札システム 2008年03月22日 14時02分 入札情報サービス 利用者登録メニュー • 利用者登録 ⊙ 自治体 ○自治体(経常JV) ○公社等、一部事務組合 愛知県 名古屋港管理組合 登録 変更 PIN 番号を入力する画面が表示されます。

PIN 番号を入力します。
 入力した PIN 番号は「\*\*\*\*\*\*\*」で表示されます。
 英字の大文字・小文字を区別します。入力するときは、注意してください。
 担当者の入力は不要です。
 OK をクリックします。

| PIN番号入力ダイアログ       |  |
|--------------------|--|
| PIN番号を入力してください。    |  |
|                    |  |
|                    |  |
| PIN番号:             |  |
| 担当者:               |  |
|                    |  |
| 0K キャンセル           |  |
| Java Applet Window |  |

通信中ダイアログが表示されます。

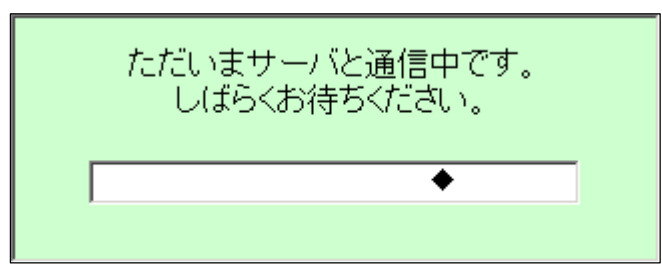

PIN番号を入力し、OKをクリックすると、通信中ダイアログが表示されるまでに 少し時間がかかりますが、クリックなどの操作を行わないで、そのままお待ちください。 また、通信中ダイアログが表示されている間も、操作を行わないでください。

| アドバイス                                                                                                    |
|----------------------------------------------------------------------------------------------------|
|                                                                                                    |
| 有効期限の過ぎたICカードでは、利用者登録をはじめ、入札参加資格申請、電子入札を利用<br>することが出来ません。<br>期限内の使用可能なICカードを用意し、初めてICカードの利用者登録された時と同様に、<br>「登録」ボタンをクリックし、再度登録してください。 |
| <u>代表者変更によりICカードを購入し直した場合</u>                                                                                                    |
| 前述の「ICカードの有効期限が過ぎた場合」と同様です。                                                                                                    |
|                                                                                                    |
|                                                                                                    |

《発注機関選択》画面が表示されます。

電子入札で利用者登録したい発注機関の をクリックし、チェックを付けます。 注1 【入札参加資格申請システム】欄は、本店の IC カード(登録番号下2桁00)を使用し利用者 登録メニューで「自治体」を選択した場合に自動的に表示され入札参加申請の にチェックが付きます。

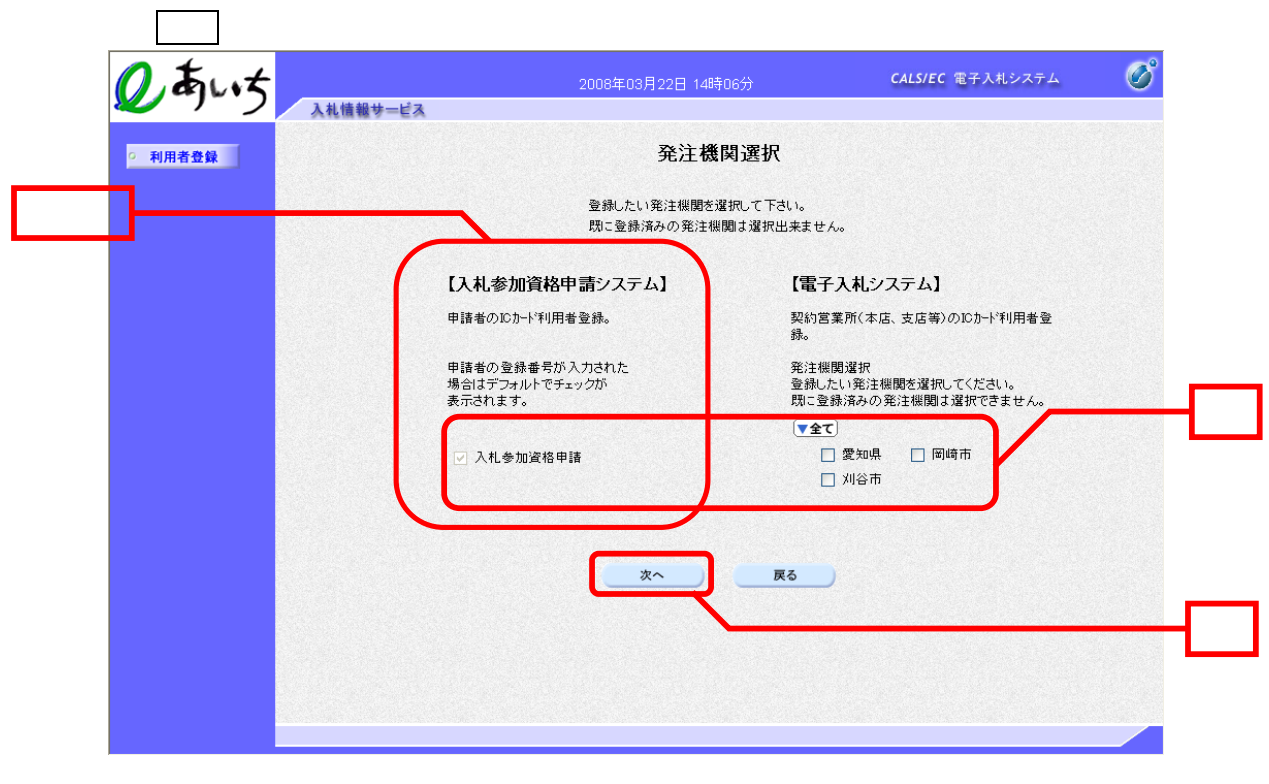

《利用者変更》画面が表示されます。

ICカード利用部署情報の「連絡先名称(部署名等)」、「連絡先郵便番号」、「連絡先住所」、 「連絡先氏名」、「連絡先電話番号」、「連絡先 FAX 番号」、「連絡先メールアドレス」を入力 します。

「連絡先名称(部署名等)」、「連絡先住所」、「連絡先氏名」は、日本語入力ができる状態にして 入力します。キーボードの半角/全角キーを利用します。

()は必須入力項目です。 入力内容を確認し、入力内容確認をクリックします。

戻るをクリックすると、(利用者登録メニュー)画面に戻ります。

| 利用者登録 |             | 利用者変更                                          |                        |
|-------|-------------|------------------------------------------------|------------------------|
|       |             | 利用者変更では、登録されている業者情報の3<br>(※)の項目は、必須入力です。       | 変更を行います。               |
|       | 企業情報        |                                                |                        |
|       | 企業ID        | : 230000100000300                              |                        |
|       | 商号又は名称      | : △△建設                                         |                        |
|       | 企業郵便番号      | : 840-8663                                     |                        |
|       | 企業住所        | : メンテナンス003                                    |                        |
|       | 代表者氏名       | : 三河三郎                                         |                        |
|       | 代表者役職       | : 代表取締役社長                                      |                        |
|       | 代表電話番号      | : 00-0000-0000                                 |                        |
|       | 代表FAX番号     | : 00-0000-0000                                 |                        |
|       | e),身,口      | . 00-0000-0000                                 |                        |
|       | 代表窓口情報      | 指名時はここにメールが送信されます。                             |                        |
|       | 連絡先名称(部署名等) | :メンテナンス部署                                      |                        |
|       | 連絡先郵便番号     | : 000-0000                                     |                        |
|       | 連絡先住所       | : メンテナンス住所                                     |                        |
|       | 連絡先氏名       | : 三河三郎                                         |                        |
|       | 連絡先電話番号     | : 00-0000-0000                                 |                        |
|       | 連絡先FAX番号    | : 00-0000-0000                                 |                        |
|       | 連絡先メールアドレス  | : test@test.co.jp                              | _(※)〈半角100文字以内〉        |
| (     | ICカード利用部署情報 |                                                |                        |
|       | ICカード商号又は名称 | :富士通テスト株式会社                                    |                        |
|       | IC力ード取得者氏名  | :富士通 八郎                                        |                        |
|       | ICカード取得者住所  | : Fujitsu Fujitsu-shi, Naka-ku, Nishiki 1-10-1 |                        |
|       | 連絡先名称(部署名等) | : メンテナンス部署                                     | (※)(60文字以内)            |
|       | 連絡先郵便番号     | : 000-0000                                     | (※)(半角 例:123-4567)     |
|       | 連絡先住所       | : メンテナンス住所                                     | (※)(60文字以内)            |
|       | 谨絡先氏么       | :   三河 三郎                                      | (※)(20文字以内)            |
|       |             | . [                                            |                        |
|       | 理俗尤電話番方     | : po-oooo-oooo                                 | (※)(羊角 例:03-0000-0000) |
|       | 連絡先FAX番号    | : 00-0000-0000                                 | (※)〈半角 例:03-0000-0000〉 |
|       | 連絡先メールアドレス  | : mikawa.saburo@test.co.jp                     | (※)(半角100文字以内)         |
|       |             |                                                |                        |
|       |             |                                                |                        |

<u>アドバイス</u>

 使用文字について

 次の文字を使用すると、文字化けが発生します。

 文字化けが発生してしまう文字については、ひらがな等で入力してください。

 ・機種依存文字等の特殊記号 「 」「㈱」「侑」「 」「 」「 」等

 ・JIS 第一水準、JIS 第二水準以外の漢字(JIS 第三水準等 )、および外字
 (外字とは「JIS 第一水準または第二水準以外の文字」です。)
 「高」「﨑」「徳」下が長い「吉」等

 ・ 全角マイナス「 - 」

詳細は、ポータルサイトの FAQ を参照してください。

《変更内容確認》画面が表示されます。

変更内容を確認し、変更をクリックします。 連絡先郵便番号、連絡先住所、連絡先氏名などに?文字が含まれている場合は、 戻るをクリックし、(利用者登録)画面に戻って修正してください。

| 0, Juit      | 2006                   | 年06月02日 09時18分                                          | <b>CALS/EC</b> 電子入札システム | Ø        |
|--------------|------------------------|---------------------------------------------------------|-------------------------|----------|
| 入札情報サービ      | 3                      | 亦面由容碑到                                                  |                         | <u> </u> |
| ○ 利用者登録<br>□ |                        | 変更內谷唯認                                                  |                         |          |
|              | 企業情報<br>               |                                                         |                         |          |
|              | 企業ID                   | : 230000100000300                                       |                         |          |
|              | 商号又は名称                 | : △△ 建設                                                 |                         |          |
|              | 企業郵便番号                 | : 840-8663                                              |                         |          |
|              | 企業住所                   | : メンテナンス003                                             |                         |          |
|              | 代表者氏名                  | : 二河二郎<br>, 华末前续994 E                                   |                         |          |
|              | 1、读者12帧<br>代表電話兼号      | <ul> <li>1、3次4X前半1文十三元</li> <li>00_0000_0000</li> </ul> |                         |          |
|              | N衣电站世与<br>代素F∆Y垂号      | . 00-0000-0000                                          |                         |          |
|              | 部署名                    | : 00-0000-0000                                          |                         |          |
|              | 代表窓口情報                 |                                                         |                         |          |
|              | 連絡先名称(部署名等)            | :メンテナンス部署                                               |                         | -        |
|              | 連絡先郵便番号                | : 000-0000                                              |                         |          |
|              | 連絡先住所                  | :メンテナンス住所                                               |                         |          |
|              | 連絡先氏名                  | : 三河三郎                                                  |                         |          |
|              | 連絡先電話番号                | : 00-0000-0000                                          |                         |          |
|              | 連絡先FAX番号<br>連絡先メールアドレス | : UU-UUUU-UUUU<br>: test@test.co.jp                     |                         |          |
|              | ICカード利用部署情報            |                                                         |                         |          |
|              | ICカード商号又は名称            | :富士通テスト株式会社                                             |                         |          |
|              | ICカード取得者氏名             | : 富士通 八郎                                                |                         |          |
|              | ICカード取得者住所             | : Fujitsu Fujitsu-shi, Naka-ku, Nishiki 1-10-           | -1                      |          |
|              | 連絡先名称(部署名等)            | :メンテナンス部署                                               |                         |          |
|              | 連絡先郵便番号                | : 000-0000                                              |                         |          |
|              | 連絡先住所                  | : メンテナンス住所                                              |                         |          |
|              | 連絡先氏名                  | : 二川三郎                                                  |                         |          |
|              | 理給尤電話番ち<br>油約生FAV希号    | . 00-0000-0000                                          |                         |          |
|              | 連絡先メールアドレス             | : mikawa.saburo@test.co.jp                              |                         |          |
|              | ICカード情報                |                                                         |                         |          |
|              |                        | : 825503799                                             |                         |          |
|              | 証明書発行者                 | : OU=NDN Test CA,O=Nippon Denshi Ninsho                 | o Co.Ltd.,C=JP          |          |
|              | 証明書有効期限                | : 2007/06/01                                            |                         |          |
|              | டல                     | 内容でよろしければ変更ポタンを押してください                                  |                         |          |
|              | ſ                      | 変更 戻る                                                   |                         |          |
|              | L                      |                                                         |                         |          |
|              |                        |                                                         |                         |          |
|              |                        |                                                         |                         |          |

《利用者情報変更完了》画面が表示されます。

印刷をクリックします。

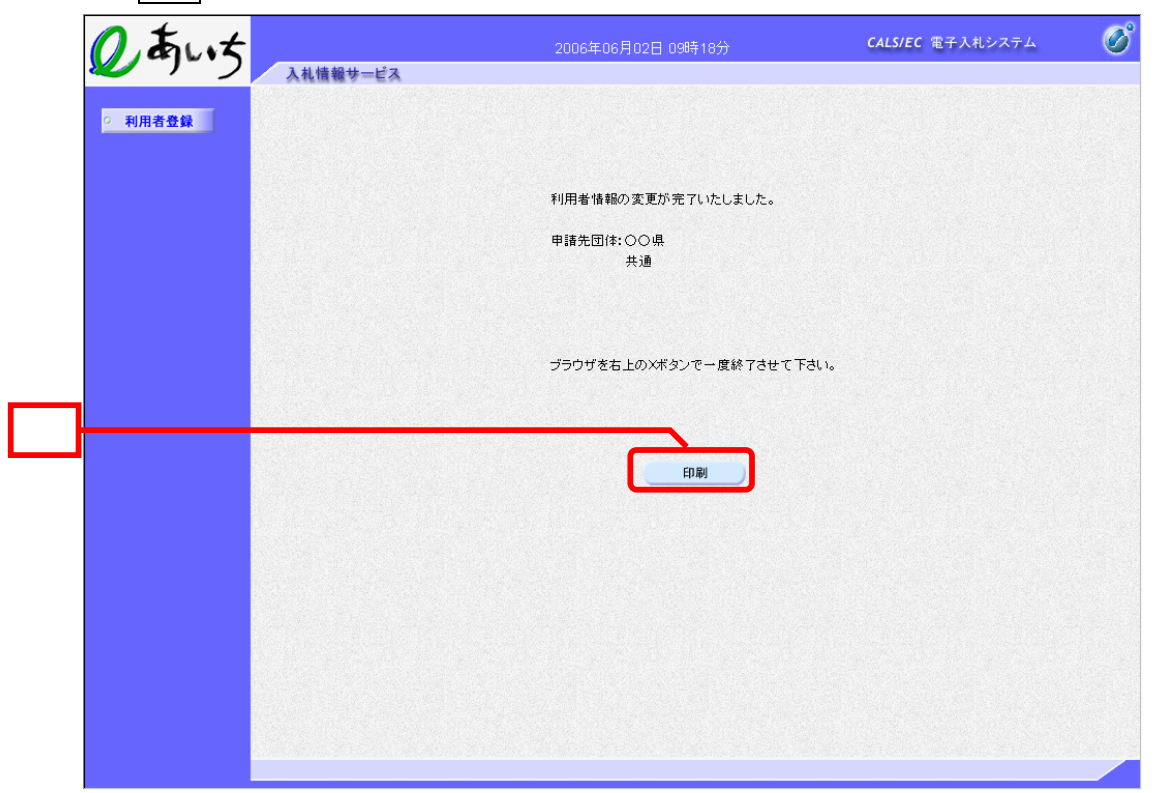

帳票ウィンドウが開き、《利用者情報》画面が表示されます。 利用者情報を印刷します。

🥌 (印刷)をクリックします。

利用者情報が接続しているプリンタから印刷されます。 ブラウザの×(閉じる)をクリックします。

|             | 利用者情報                                          |  |
|-------------|------------------------------------------------|--|
|             |                                                |  |
| 申請先団体       | : 〇〇県                                          |  |
|             | 共通                                             |  |
| 商号又は名称      | : △△建設                                         |  |
| 企業郵便番号      | : 840-8663                                     |  |
| 企業住所        | : メンテナンス003                                    |  |
| 代表者氏名       | : 三河三郎                                         |  |
| 代表者役職       | : 代表取締役社長                                      |  |
| 代表電話番号      | : 00-0000-0000                                 |  |
| 代表FAX番号     | : 00-0000-0000                                 |  |
| 部署名         | : 00-0000-0000                                 |  |
| 連絡先名称(部署名等) | : メンテナンス部署                                     |  |
| 連絡先郵便番号     | : 000-0000                                     |  |
| 連絡先住所       | :メンテナンス住所                                      |  |
| 連絡先氏名       | : 三河三郎                                         |  |
| 連絡先電話番号     | : 00-0000-0000                                 |  |
| 連絡先FAX番号    | : 00-0000-0000                                 |  |
| 連絡先メールアドレス  | : test@test.co.jp                              |  |
| ICカード商号又は名称 | :富士通テスト株式会社                                    |  |
| ICカード取得者氏名  | :富士通 八郎                                        |  |
| ICカード取得者住所  | : Fujitsu Fujitsu-shi, Naka-ku, Nishiki 1-10-1 |  |
| 連絡先名称(部署名等) | :メンテナンス部署                                      |  |
| 連絡先郵便番号     | : 000-0000                                     |  |
| 連絡先住所       | :メンテナンス住所                                      |  |
| 連絡先氏名       | : 三河三郎                                         |  |
| 連絡先電話番号     | : 00-0000-0000                                 |  |
| 連絡先FAX番号    | : 00-0000-0000                                 |  |
| 連絡先メールアドレス  | : mikawa.saburo@test.co.jp                     |  |

利用者情報登録完了後に、入札参加資格申請システムを利用する場合は、入札参加資格申請 システムの稼動に支障がありますので、いったんすべてのブラウザ・ポータルサイトを閉じ てください。

再度、ポータルサイトから入札参加資格申請システムにログインしてください。